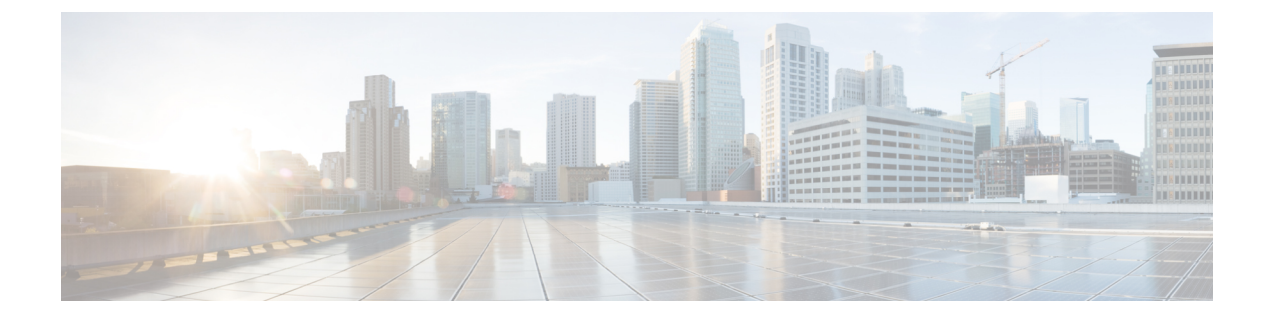

## 适用于 Firepower 1000/2100的 SNMP

本章介绍如何为 Firepower 1000/2100配置 SNMP。

- •关于 Firepower 1000/2100 的 SNMP,第1页
- •为 Firepower 1000/2100 启用 SNMP 并配置 SNMP 属性,第1页
- •为 Firepower 1000/2100创建 SNMP 陷阱,第2页
- •为 Firepower 1000/2100创建 SNMP 用户,第4页

### 关于 Firepower 1000/2100 的 SNMP

简单网络管理协议 (SNMP) 是一个应用层协议,用于为 SNMP 管理器和代理之间的通信提供消息格式。SNMP 提供用于监控和管理网络中的设备的标准化框架和通用语言。

SNMP 框架由三个部分组成:

- SNMP 管理器 用于通过 SNMP 来控制和监控网络设备的活动的系统。
- SNMP 代理 Firepower 1000/2100 机箱内的软件组件,用于维护 Firepower 机箱的数据并根据需要向 SNMP 管理器报告数据。Firepower 机箱包含代理和 MIB 集合。要启用 SNMP 代理并创建管理器和代理之间的关系,请在管理中心中启用并配置 SNMP。
- •管理信息库 (MIB) SNMP 代理上的受管对象集合。

Firepower 1000/2100 机箱支持 SNMPv1、SNMPv2c 和 SNMPv3。SNMPv1 和 SNMPv2c 都使用基于 社区形式的安全性。

### 为 Firepower 1000/2100 启用 SNMP 并配置 SNMP 属性

注释 此程序仅适用于 Firepower 1000/2100系列设备。

#### 过程

#### 步骤1 选择设备 (Devices) > 设备管理 (Device Management)。

- 步骤 2 点击 SNMP。
- 步骤3 填写以下字段:

| 名称                     | 说明                                                                    |
|------------------------|-----------------------------------------------------------------------|
| 管理状态 (Admin State) 复选框 | SNMP 已启用还是已禁用。仅当系统包含与 SNMP 服务器的集成时才启用此服务。                             |
| 端口字段                   | Firepower机箱与SNMP主机通信时使用的端口。无法更改默认端口。                                  |
| 社区字段                   | Firepower机箱在它发送给SNMP主机的任何陷阱消息中包含的默认 SNMP v1 或 v2 社区名或SNMP v3 用户名。     |
|                        | 输入介于1和32个字符之间的字母数字字符串。请勿使用@(at 号)、\(反斜线)、"(双引号)、?(问号)或空格。默认值为 public。 |
|                        | 请注意,如果社区字段已设置,空字段右侧会显示文本已设置:<br>是。如果社区字段尚未填充值,空字段右侧会显示文本已设置:<br>否。    |
| 系统管理员名称字段              | 负责 SNMP 实施的联系人。                                                       |
|                        | 输入一个字符串,最多 255 个字符,例如邮件地址或姓名和电话<br>号码。                                |
| 位置字段                   | SNMP 代理(服务器)运行所在的主机的位置。                                               |
|                        | 输入一个字母数字字符串,最多 510 个字符。                                               |

步骤4 单击保存。

创建 SNMP 陷阱和用户。

### 为 Firepower 1000/2100创建 SNMP 陷阱

Ŵ

注释 此程序仅适用于 Firepower 1000/2100系列设备。

下一步做什么

#### 过程

- 步骤1 选择设备 (Devices) > 设备管理 (Device Management)。
- 步骤2点击SNMP。
- 步骤3在SNMP陷阱配置区域中,点击添加。
- 步骤4 在 SNMP 陷阱配置对话框中,填写以下字段:

| 名称                 | 说明                                                                                      |
|--------------------|-----------------------------------------------------------------------------------------|
| 主机名 (Host Name) 字段 | Firepower机箱应向其发送陷阱的 SNMP 主机的主机名或 IP 地址。                                                 |
| 社区字段               | 向 SNMP 主机发送陷阱时, Firepower 机箱包含的 SNMP v1 或 v2 社区名或 SNMP v3 用户名。这必须与为 SNMP 服务配置的社区或用户名相同。 |
|                    | 输入介于1和32个字符之间的字母数字字符串。请勿使用@(at 号)、\(反斜线)、"(双引号)、?(问号)或空格。                               |
| 端口字段               | Firepower 机箱与 SNMP 主机通信以布设陷阱时使用的端口。                                                     |
|                    | 输入一个介于1和65535之间的整数。                                                                     |
| 版本 字段              | 用于陷阱的 SNMP 版本和型号。这可以是以下其中一项:                                                            |
|                    | • V1                                                                                    |
|                    | • V2                                                                                    |
|                    | • V3                                                                                    |
| <b>类型</b> 字段       | 如果为版本选择 V2 或 V3,则是要发送的陷阱类型。这可以是以下其中一项:                                                  |
|                    | • 陷阱                                                                                    |
|                    | ・告知 (Informs)                                                                           |
| 权限字段               | 如果为版本选择 <b>V3</b> ,与陷阱相关联的权限。这可以是以下其中一项:                                                |
|                    | •身份验证 (Auth) - 有身份验证,但没有加密                                                              |
|                    | •无身份验证 (Noauth) - 没有身份验证和加密                                                             |
|                    | • 权限 (Priv) - 有身份验证和加密                                                                  |

步骤5点击OK以关闭SNMP Trap Configuration对话框。

步骤6 点击保存(Save)。

### 为 Firepower 1000/2100创建 SNMP 用户

# 

注释 此程序仅适用于 Firepower 1000/2100系列设备。

#### 过程

- 步骤1 选择设备 (Devices) > 设备管理 (Device Management)。
- 步骤 2 点击 SNMP。
- 步骤3在 SNMP 用户配置区域中,点击添加。
- 步骤4在 SNMP 用户配置对话框中,填写以下字段:

| 名称               | 说明                                                             |
|------------------|----------------------------------------------------------------|
| 用户名字段            | 分配给 SNMP 用户的用户名。                                               |
|                  | 最多输入 32 个字母或数字。名称必须以字母开始,也可以指定_<br>(下划线)、.(句点)、@(邮箱符号)和-(连字符)。 |
| 授权语法类型字段         | 授权类型: SHA。                                                     |
| 使用 AES-128 复选框   | 如果选中此复选框,则此用户使用 AES-128 加密。                                    |
|                  | 注释 SNMPv3不支持DES。如果未选中AES-128框,则不会进<br>行隐私加密,任何配置的隐私密码都不会生效。    |
| <b>身份验证密码</b> 字段 | 用户的密码。                                                         |
| 确认字段             | 用于确认目的的再次输入的密码。                                                |
| 加密密码字段           | 用户的隐私密码。                                                       |
| 确认字段             | 用于确认目的的再次输入的隐私密码。                                              |

步骤5点击确定以关闭 SNMP 用户配置对话框。

步骤6 点击保存(Save)。

当地语言翻译版本说明

思科可能会在某些地方提供本内容的当地语言翻译版本。请注意,翻译版本仅供参考,如有任何不 一致之处,以本内容的英文版本为准。